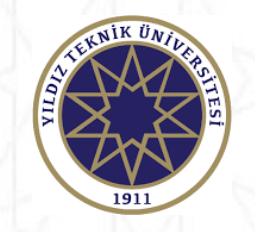

## 2022-2023 AKADEMİK YILI BAHAR DÖNEMİ ERASMUS+ KA-107 ÖĞRENCİ HAREKETLİLİĞİ BAŞVURULARI OTOMASYON SİSTEMİ KULLANIM KILAVUZU

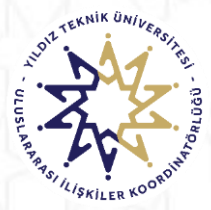

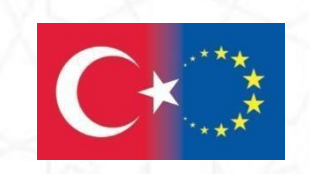

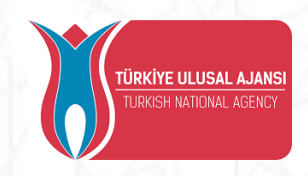

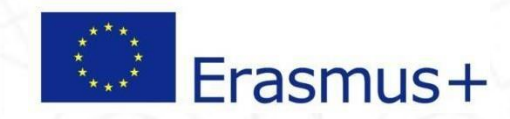

- Sadece çağrı metninde belirtilen bölüm öğrencileri öğrenim faaliyeti yapmak başvuru yapabilir. Bazı bölümler için sadece doktora düzeyinde başvuru yapmak mümkündür.
- Faaliyetler hakkında detaylı bilgi edinmek için lütfen web sayfamızı inceleyiniz.

http://www.erasmus.yildiz.edu.tr/

Not: Lisansüstü öğrencilerinin daha önce Erasmus Programına başvuru yapmış olsa bile, bu başvurusunda ilk önce Kayıt Ol & Başvuru Yap butonundan ön kayıt olması gerekmektedır.

Detayları kaçırmamak için telefon değil bilgisayar kullanarak başvuru yapınız. Sistemi tercihen Türkçe olarak kullanınız.

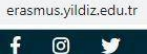

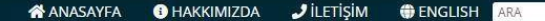

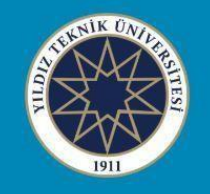

🔰 in 🕞

YILDIZ TEKNİK ÜNİVERSİTESİ ERASMUS + PROGRAM BİRİMİ

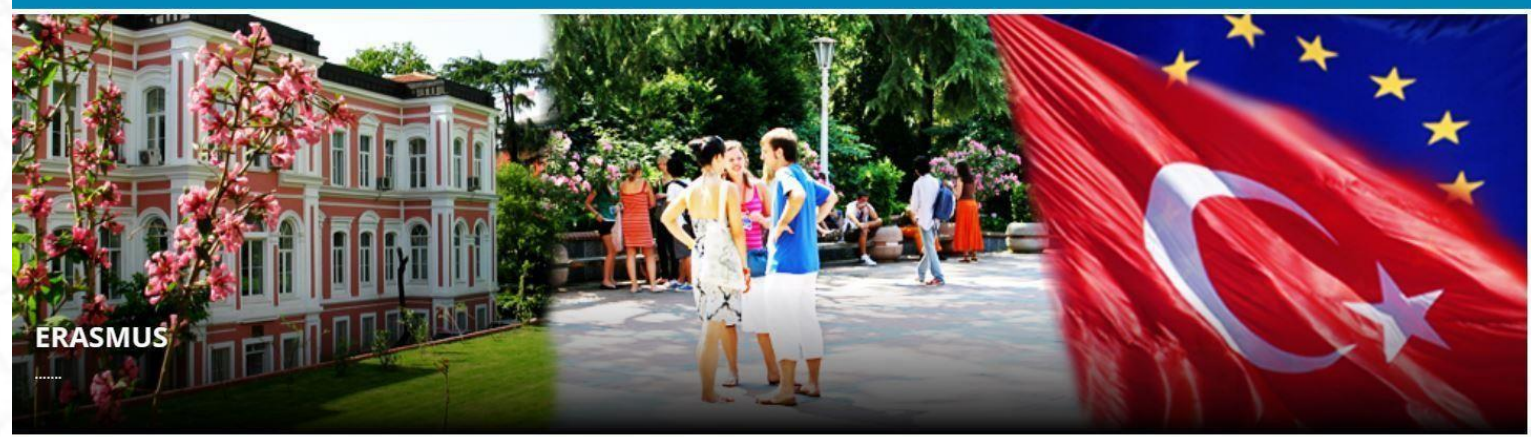

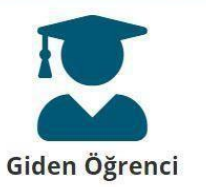

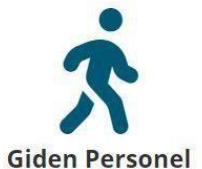

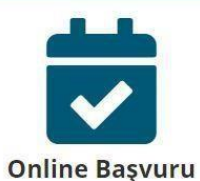

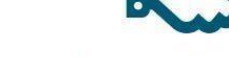

Erasmus+ Anlaşmaları

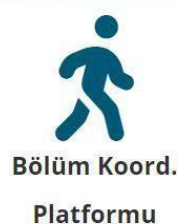

İnternet tarayıcınıza <u>www.erasmus.yildiz.edu.tr</u> yazarak Erasmus+ Program Birimi web sayfasını açınız.

Online Başvuru menüsüne tıklayınız. .yildiz.edu.tr/sayfa/23/3

🖸 🎔 in 🖻

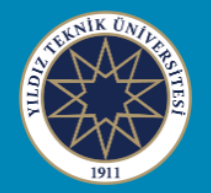

### YILDIZ TEKNİK ÜNİVERSİTESİ ERASMUS + PROGRAM BİRİMİ

#### Online Başvuru

| IZLI ERİŞİM                               | KA-131 Öğrenci Öğrenim ve                                                                | KA-131 Öğrenci Öğrenim ve                                                                                             | KA-107 Öğrenci Öğrer       |
|-------------------------------------------|------------------------------------------------------------------------------------------|----------------------------------------------------------------------------------------------------|----------------------------|
| rasmus Policy Statement                   | Staj Hareketliliği Başvuru                                                               | Staj Hareketliliği Başvuru                                                                                            | Hareketliliği Başvuru (AB  |
| iden Öğrenci Faydalı Bilgiler             | (Avrupa Birliği Ülkeleri) (Eski)                                                         | (Avrupa Birliği Ülkeleri) (Yeni)                                                                                      | Diğer Dünya Ülkeleri) (Yer |
| k Hibe Destekleri (Dezavantajlı<br>eçmiş) | <u>2022-2023 Akademik Yılı KA-131</u><br><u>Öğrenim ve Staj Hareketlilikleri (Eski</u> ) | <u>KA-131 Öğrenci Öğrenim ve Staj</u><br><u>Hareketliliği Başvuru (Avrupa Birliği</u><br>Ülkolori) Paşayırı Dotavları | 2022-2023 Akademik Yılı Ba |
| niversite Tanıtım                         |                                                                                          | <u>Önümüzdeki Haftalarda Burada İlan</u>                                                                              | Donemi Başvurusu (Yeni)    |
| osyal Medya Hesaplarımız                  |                                                                                          | <u>Edilecektir.</u>                                                                                                   |                            |
| ölüm Koordinatörleri                      |                                                                                          |                                                                                                    |                            |
| CHE-Erasmus Üniversite<br>eyannamesi      | KA-131 Öğrenci Öğrenim ve<br>Staj Hareketliliği Başvuru                                  |                                                                                                    |                            |
| asmus+ Programı                           | (Avrupa Birliği Ülkeleri) (Eski)                                                         |                                                                                                    |                            |
| ydalı Linkler - Dokümanlar                | 2021-2022 Akademik Yılı Öğrenci                                                          |                                                                                                    |                            |
| k Sorulan Sorular                         | <u>Başvuruları (Eski)</u>                                                                |                                                                                                    |                            |
| SN Yıldız                                 | <u>2021-2022 Akademik Yılı Staj</u><br><u>Hareketliliği Başvurusu (Eski)</u>             |                                                                                                    |                            |
| TÜ Erasmus ID Code: TR ISTANBU07          |                                                                                          |                                                                                                    |                            |

ICCED Kadlan Dälöm Alan Kadlan

KA 107 Öğrenci Öğrenim Hareketliliği 2022-2023 Akademik yılı Bahar başvuruları için tıklayınız.

|                     | HIZLI ERİŞİM                                | Proje numarası                            |                                                                                                    |
|---------------------|---------------------------------------------|-------------------------------------------|----------------------------------------------------------------------------------------------------|
|                     | Erasmus Policy Statement                    |                                           | 2020-1-KA107-087291                                                                                                    |
|                     | Giden Öğrenci Faydalı Bilgiler              |                                           | 2020 Proje Dönemi 2022-2023 Akademik                                                                                                    |
|                     | Ek Hibe Destekleri (Dezavantajlı<br>Geçmiş) | Bütçe Yılı - Akademik Yıl                 | Yılı Bahar Dönemi                                                                                                    |
|                     | Üniversite Tanıtım                          | Başvuru Türü                              | KA107 Öğrenci Öğrenim Hareketliliği                                                                                                    |
|                     | Sosyal Medya Hesaplarımız                   |                                           | Paclangue: 07 Kacum 2022 (Saat 10:00)                                                                                                    |
|                     | Bölüm Koordinatörleri                       | Başvuru tarihleri                         | Bisia - 20 Kasim 2022 (Saat 10.00)                                                                                                    |
|                     | ECHE-Erasmus Üniversite<br>Beyannamesi      |                                           | Caže: Metei (lütfen linki tiklaven ve detavları                                                                                                    |
|                     | Erasmus+ Programı                           |                                           | okuyun)                                                                                                    |
|                     | Faydalı Linkler - Dokümanlar                |                                           | -                                                                                                    |
|                     | Sık Sorulan Sorular                         |                                           | Başvuru Kılavuzu (güncelleniyor)                                                                                                    |
|                     | ESN Yıldız                                  |                                           | Süreç Takvimi (lütfen linki tıklayın ve                                                                                                    |
|                     | YTÜ Erasmus ID Code: TR ISTANBU07           |                                           | detayları okuyun)                                                                                                    |
| X. IV               | ISCED Kodları - Bölüm Alan Kodları          |                                           | Otomasyon Sistemi Kullanım<br>Kılavuzu (güncelleniyor)                                                                                                    |
| bilgi pa<br>e okuyu | ketini<br>nuz                               |                                           | gerekmektedir.<br>Başvuru yaparken OBS kullanıcı adınız ve<br>şifrenizi kullanınız. Eski kullanıcı adlarınızı<br>kullanmayınız. Eski kullanıcı<br>adlarınızı kullanmanız halinde sistem size<br>başvuru izni vermeyecektir.<br>Diğer bir deyişle OBS'ye nasıl giriyorsanız<br>aynı şekilde KİON'a da önce kayıt olun<br>sonra giriş yapınız.                                           |
|                     |                                             | Bilgilendirme Sunumu                      | Bilgilendirme Sunumu (güncelleniyor)                                                                                                    |
|                     |                                             |                                           |                                                                                                    |
|                     |                                             | Dezavantajlı geçmiş                       | İlgili bilgilendirmeye web sayfamızın Hızlı<br>Erişim menüsünden ve buradan<br>ulaşabilirsiniz.                                                                                                    |
|                     |                                             | Dezavantajlı geçmiş<br>Yabancı Dil Sınavı | İlgili bilgilendirmeye web sayfamızın Hızlı<br>Erişim menüsünden ve buradan<br>ulaşabilirsiniz.<br>Bu başvuru için yabancı dil sınavı<br>yapılmayacaktır.                                                                                                    |
|                     |                                             | Dezavantajlı geçmiş<br>Yabancı Dil Sınavı | İgili bilgilendirmeye web sayfamızın Hızlı<br>Erişim menüsünden ve buradan<br>ulaşabilirsiniz.<br>Bu başvuru için yabancı dil sınavı<br>yapılmayacaktır.<br>https://ytuerasmus.yildiz.edu.tr/<br>https://erasmusbasvuru.ua.gov.tr/giris?<br>returnIIrl=%2E                                                                                                    |
|                     |                                             | Dezavantajlı geçmiş<br>Yabancı Dil Sınavı | İlgili bilgilendirmeye web sayfamızın Hızlı         Erişim menüsünden ve buradan ulaşabilirsiniz.         Bu başvuru için yabancı dil sınavı yapılmayacaktır.         https://ytuerasmus.yildiz.edu.tr/         https://erasmusbasvuru.ua.gov.tr/giris?         Bu başvuru dönemi ile birlikte artık yukarıda yer alan 2 farklı web sayfası üzerinden de başvuru yapılması zorunludur. |

Online başvuru sistemleri için tıklayınız. 2 farklı online başvuru sistemi bulunmaktadır ve her ikisine de başvuru yapılması zorunludur.

İlgili başvur hazırlanan dikkatlice İlk kez Erasmus+ başvurusu yapacaksanız «Kayıt Ol Başvuru Yap» kısmından ön kayıt oluşturmalısınız.

OBS sistemine girişte kullandığınız kullanıcı adı ve şifrenizi kullanmanız gerekmektedir.

| 😅 Dil 🛛 Turkish                                                                                          | •                                                                                                    |                                                            | <b>M</b> ion           |
|----------------------------------------------------------------------------------------------------|----------------------------------------------------------------------------------------------------|------------------------------------------------------------|------------------------|
| Kullanıcı G                                                                                              | irişi                                                                                                    |                                                            |                        |
| 0                                                                                                    | Kullanıcı Adı                                                                                                    |                                                            |                        |
| al                                                                                                    | Şifre                                                                                                    |                                                            |                        |
|                                                                                                    | 🔲 Beni hatırla                                                                                                    |                                                            | Şifremi Unuttum 🔑      |
|                                                                                                    | Giriş 🧞                                                                                                    |                                                            | Anlasma Listesi 🖳      |
|                                                                                                    |                                                                                                    | Kayıt Ol                                                   | l & Başvuru Yap 🤱      |
| Duyurular<br>Erasmus Ö<br>Başvuru i<br>Lisans öğ<br>Erasmus I<br>yapmış ol<br>başvurusı                  | ğrenci ve Personel Harı<br>çin not:<br>rencilerinin daha önce<br>Programına başvuru<br>sa bile, bu<br>unda ilk önce Kayıt Ol                                                          | eketliliği<br>Gelen Öğrenci                                |                        |
| & Başvuru<br>kayıt olma<br><u>Online do</u><br>buradan u<br><u>Öğrenci b</u><br>kullanım l<br>hareketlil | u Yap butonundan ön<br>ası gerekmektedır.<br>sya teslim klavuzuna<br>ulaşabilirsiniz.<br>aşvurusu sistem<br>kılavuzu için tıklayınız.<br>c personel ders verme<br>iği başvuru sistemi | <u>Başvury süreci hakkında d</u><br>bilgi için tıklayınız. | etaylı                 |
| 2022 © Copyri                                                                                            | ight by KION                                                                                                    | Ver                                                        | rsion: 1.21.8077.28399 |

OBS şifrenizi hatırlamıyorsanız, Öğrenci İşleri Daire Başkanlığı ile görüşünüz. «Şifremi unuttum» butonu giden öğrenci başvuruları için <u>kullanılmamaktadır</u>.

Not: Lisansüstü öğrencilerin daha önce Erasmus Programına başvuru yapmış olsa bile, bu başvurusunda ilk önce Kayıt Ol & Başvuru Yap butonundan ön kayıt olması gerekmektedır. Program türünü yeni adı ile «Erasmus KA-107 (Erasmus Worlwide)» olarak seçiniz.

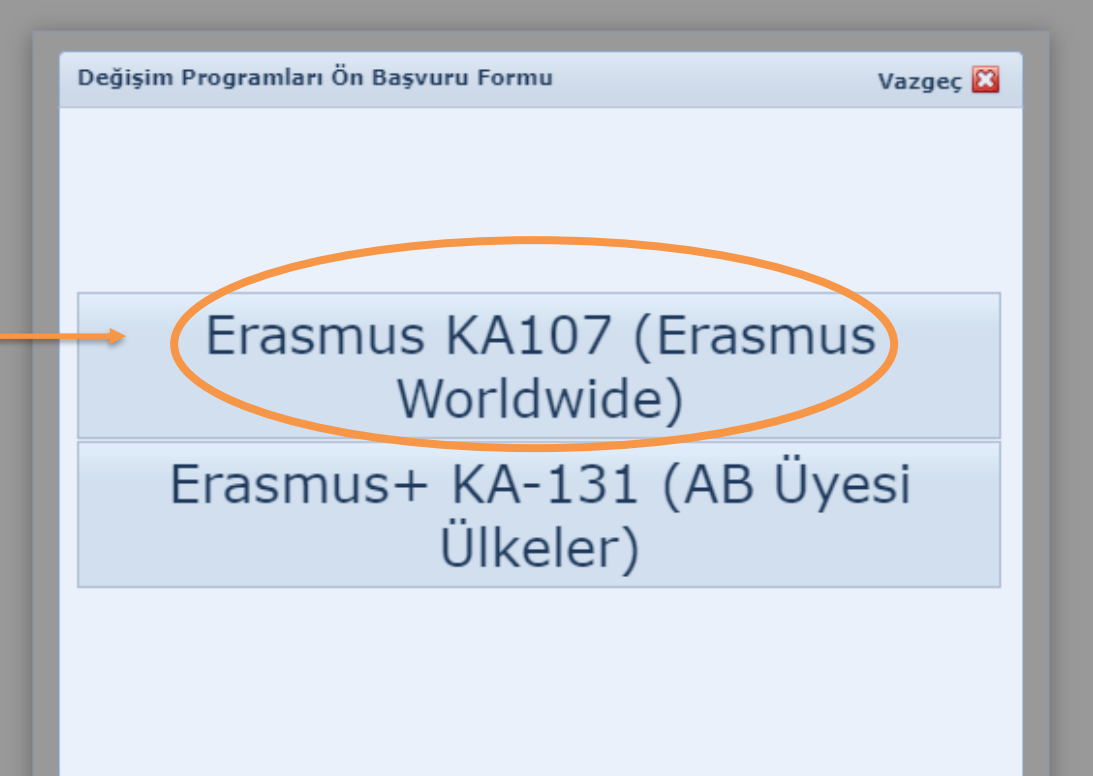

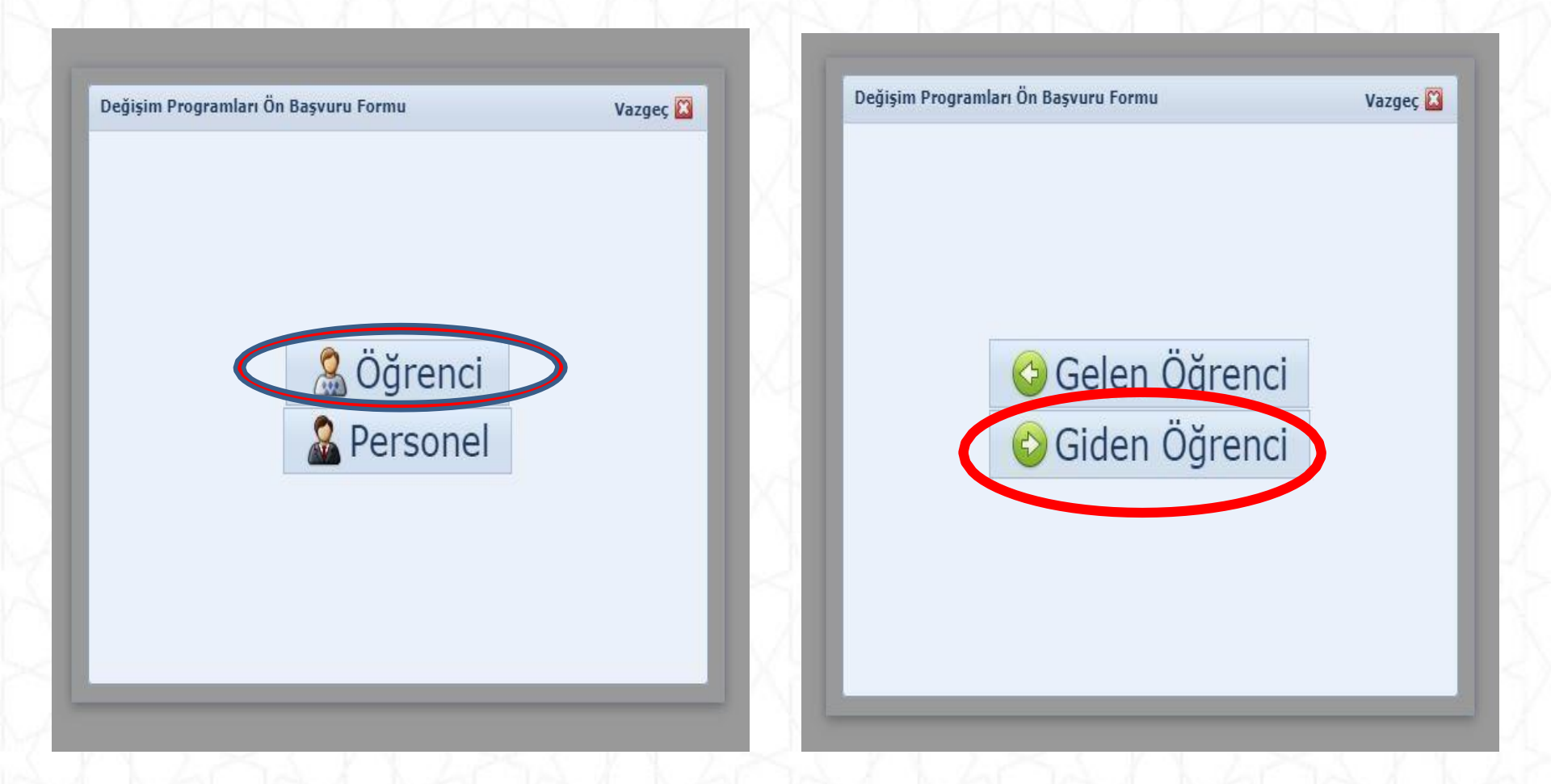

# Sırasıyla «Öğrenci» ve «Giden Öğrenci» seçeneğini seçiniz.

## Bilgileri açılan ekranlardan seçip kaydediniz.

| Bolulli.         | Seçiniz | - |
|------------------|---------|---|
| Başvuru Tipi:*   | Seçiniz | + |
| Başvuru Dönemi:* | Seçiniz | - |
|                  |         |   |

33

| → C                       | ildiz.edu.tr/default.aspx?pld=2034 | 1                               |                  |                                                                                   |                    |                                       | 0 <del>.</del>                              | B 🖈 👜 🔍 🔽 🕽                    | • 🖬 🖣                   |
|---------------------------|------------------------------------|---------------------------------|------------------|-----------------------------------------------------------------------------------|--------------------|---------------------------------------|---------------------------------------------|--------------------------------|-------------------------|
| ×                         | Ana Sayfa 🔒 Hesabim                | ABC Dil 🔹 兼 Hata Bildir 🔇       | Çıkış            |                                                                                   |                    |                                       |                                             | Version: 1.21.83<br>2022 © Cor | 105.25943<br>pyright by |
| 1911                      | Başvuru Formu × Başvuru Yap        | / Listele ×                     |                  |                                                                                   |                    |                                       |                                             |                                |                         |
| 8                         | Başvuru Formu                      |                                 |                  |                                                                                   |                    |                                       |                                             |                                |                         |
| Değişim Programları \land | Kisisel Bilgiler                   |                                 |                  |                                                                                   |                    |                                       |                                             |                                |                         |
| Başvuru Yap / Listele     | 🔏 Sağlık Bilgileri                 | ,,                              | Kişisel Bilgiler | jiler                                                                             |                    |                                       |                                             |                                |                         |
|                           | by Öğrenci Bilgileri               |                                 | TC Kimlik No:*   | 0:*                                                                               |                    | Pasaport No:                          |                                             |                                |                         |
|                           | 💾 Başvuru Bilgileri                |                                 | Adı:*            |                                                                                   |                    | Soyadı:*                              | CA9100                                      |                                |                         |
|                           | Pabancı Dil Sınav Bilgileri        |                                 | Uyruk:*          |                                                                                   | ~                  | Cinsiyet:*                            |                                             |                                | · ·                     |
|                           | 💐 Tercihler                        | Fotoğrafınızı                   | Doğum Yeri:*     | :*                                                                                |                    | Doğum Tarihi:*                        |                                             |                                | • 0 *                   |
|                           | 📑 Gerekli Belgeler                 | yükleyiniz                      | Baba Adı:*       |                                                                                   | 0*                 | Anne Adı:*                            |                                             |                                | •                       |
|                           | 🙆 BAŞVURU TAMAMLA                  |                                 | Baba Soyadı:*    | le*                                                                               | 0*                 | Anne Soyadı:*                         |                                             |                                |                         |
|                           |                                    | le.                             | Engel Durumu:    | nu: Görme                                                                         | × •                | Açıklama:                             | Lütfen engel durumunuzu kısaca açıklayınız. |                                |                         |
|                           |                                    |                                 | 🗹 Gazi veya Şe   | a Şehit Yakınıysanız İşaretleyiniz                                                |                    |                                       |                                             |                                |                         |
|                           |                                    |                                 | ✓ 2828 sayılı S  | yılı Sosyal Hizmetler Kanunu Kapsamında haklarında korunma, bakım veya barınn     | ma karari alinan   | bir öğrenci kapsar                    | nında belgeniz var ise işaretleyiniz        |                                |                         |
|                           |                                    |                                 | 🗹 Annesi, baba   | babası ya da kendisine muhtaçlık aylığı bağlanan ekonomik açıdan imkânı kısıtlı b | bir öğrenci kapsa  | iminda belgeniz va                    | ır ise işaretleyiniz                        |                                |                         |
|                           |                                    |                                 | Kendilerine y    | ine yetim aylığı bağlananlar                                                      |                    |                                       |                                             |                                |                         |
|                           |                                    |                                 | 🔲 5395 Sayılı (  | yılı Çocuk Koruma Kanunu Kapsamında haklarında korunma, bakım veya barınma        | a kararı alınmış ö | öğrenci iseniz ve b                   | elgeniz var ise işaretleyiniz               |                                |                         |
|                           |                                    |                                 |                  |                                                                                   |                    |                                       |                                             |                                |                         |
|                           |                                    | Ev Adresi                       |                  |                                                                                   |                    |                                       |                                             |                                |                         |
|                           |                                    | Ülke:* Türkiye                  |                  | <b>v</b>                                                                          |                    |                                       |                                             |                                |                         |
|                           |                                    | İl:* İstanbul                   |                  | - i                                                                               | İl Diğer:          | Listede Yok                           | İse Belirtiniz                              |                                |                         |
|                           |                                    | İlçe: Seçiniz                   |                  | - i                                                                               | İlçe Diğer:        |                                       |                                             |                                |                         |
|                           |                                    | Adres:*                         |                  | 11                                                                                |                    |                                       |                                             |                                |                         |
|                           |                                    | _ İlətisim Bilgiləri            |                  |                                                                                   |                    |                                       |                                             |                                |                         |
|                           |                                    |                                 |                  |                                                                                   |                    |                                       |                                             |                                |                         |
|                           |                                    | E-posta adresi:* o              |                  |                                                                                   | E-Posta (Alternat  | · · · · · · · · · · · · · · · · · · · |                                             |                                |                         |
|                           |                                    | EV Tel:                         |                  |                                                                                   | GSM Tel:*          |                                       |                                             |                                |                         |
|                           |                                    | – Acil Durumlarda İletişim Kurı | nak İçin         |                                                                                   |                    |                                       |                                             |                                |                         |
|                           |                                    | Acil Durum Yakını:*             |                  | <b>0</b> * Y                                                                      | Yakınlık Durmu:*   |                                       |                                             |                                | 0.*                     |
|                           |                                    | Acil Durum Ev Tel:              |                  | ·                                                                                 | Acil Durum Cen 1   | re.*                                  |                                             |                                | <b>0</b> *              |
|                           |                                    |                                 |                  |                                                                                   |                    |                                       |                                             |                                |                         |
|                           |                                    | Kaydet ve Sonraki Adıma Ge      | . 📀              |                                                                                   |                    |                                       |                                             |                                |                         |
|                           |                                    |                                 |                  |                                                                                   |                    |                                       |                                             |                                |                         |

Açılan ekranda OBS üzerinden alınan bilgilerinizin doğruluğunu kontrol ediniz. Hata varsa Öğrenci İşleri Daire Başkanlığı ile görüşünüz.

Yüzünüzün net şekilde belli olduğu 'Vesikalık' statüsünde güncel bir fotoğraf yükleyiniz. Arkadaş ortamında çekildiğiniz fotoğrafları yüklemeyiniz.

Kırmızı kutu içerisinde yer alan soruları inceleyip herhangi biri mevcut ise işaretleyiniz. Kanıtlayıcı belgeleri Gerekli Belgeler kısmından tek PDF olacak şekilde yükleyiniz. Detaylı bilgiler için web sayfamızı ziyaret ediniz

Açılan ekranda OBS üzerinden alınan bilgilerinizin doğruluğunu kontrol ediniz.

Akademik ortalamanız Erasmus Ofisi tarafından Süreç Takviminde yer alan tarihlerde güncel olarak yeniden çekilecektir.

| Başvuru | Formu |
|---------|-------|
|---------|-------|

- y Kişisel Bilgiler
- ləz Öğrenci Bilgileri
- 🥙 Başvuru Bilgileri
- Yabancı Dil Sınav Bilgileri
  Gerekli Belgeler
- BAŞVURU TAMAMLA

| Sinif:*             | 4. Smif     |  |
|---------------------|-------------|--|
| Öğrenci Numarası:*  |             |  |
| Akademik Ortalama:* | 2,91; 74,56 |  |
|                     |             |  |
|                     |             |  |
| Birim Bilgileri     |             |  |

Kaydet ve Sonraki Adıma Geç 🥘

#### Başvuru Formu

| <ul> <li>Kişisel Bilgiler</li> <li>Öğrenci Bilgileri</li> <li>Başvuru Bilgileri</li> <li>Yabancı Dil Sınav Bilgileri</li> <li>Gerekli Belgeler</li> <li>BAŞVURU TAMAMLA</li> </ul> | – Başvuru Bilgile<br>Başvuru Dönem<br>Haraketliliğe hib<br>– Geçmiş Hareke<br>Sistemde Kayı | eri<br>:* 2022-2023 - Yaz<br>esiz olarak katılmak ist<br>etlilik Bilgileri<br>tlı Olan Katılmış Oldu | iyorsanız işaretleyiniz<br><b>ığunuz Geçmiş Har</b> e | e etlilik Bilgileriniz: | <ul> <li>Başvuru Tipi:*</li> </ul> | Ōğrenim      |                |                |
|----------------------------------------------------------------------------------------------------|---------------------------------------------------------------------------------------------|----------------------------------------------------------------------------------------------------|-------------------------------------------------------|-------------------------|------------------------------------|--------------|----------------|----------------|
|                                                                                                    | Akademik Yıl                                                                                | Akademik Dönem                                                                                       | Değişim Programı                                      |                         | Hareketlilik Tipi                  | Başvuru Tipi | Başvuru Durumu | Başvuru Tarihi |
|                                                                                                    | 2021-2022                                                                                   | Güz ve Bahar                                                                                         | Erasmus+ KA-103                                       | AB Üyesi Ülkeler)       | Giden Öğrenci                      | Öğrenim      | İşlemde        |                |
|                                                                                                    | 2020-2021                                                                                   | Güz ve Bahar                                                                                         | Erasmus+ KA-103                                       | AB Üyesi Ülkeler)       | Giden Öğrenci                      | Öğrenim      | İşlemde        |                |
|                                                                                                    | Kaydet ve Sor                                                                               | ıraki Adıma Geç 刻                                                                                    |                                                       |                         |                                    |              |                |                |

Erasmus+ programından hibe almaya hak kazansa dahi **hibe almak istemeyen** öğrenciler bu kısmı işaretlemelidir.

Bu cümle, «programdan hibeli ya da hibesiz yararlanmak istiyorum» anlamına gelmez.

| svuru Formu                                           |                      |                                                      |  |
|-------------------------------------------------------|----------------------|------------------------------------------------------|--|
|                                                       |                      |                                                      |  |
| Vişisel Bilgiler<br>Vabanci Dil Sınavları             |                      |                                                      |  |
|                                                       |                      | Önceden Girmiş Olduğunuz Yabancı Dil Sınav Bilgileri |  |
| Basvuru Bilgileri                                     | Sınav Dili Sınav Adı | Toplam Dil Puani Hesaplanan Toplam Puan Açıklama     |  |
| yabancı Dil Sınav Bilgileri                           |                      | No data ta disebut                                   |  |
| Tercihler                                             |                      | No data to display                                   |  |
| Gerekli Belgeler                                      |                      |                                                      |  |
| 🛛 BAŞVURU TAMAMLA 🛛 🛛 🕹 Kaydet ve Sonraki Adıma Geç 🎯 |                      |                                                      |  |
|                                                       | -                    |                                                      |  |
|                                                       |                      |                                                      |  |
|                                                       |                      |                                                      |  |
|                                                       | Edit Form            | 52                                                   |  |
|                                                       |                      |                                                      |  |
|                                                       | Sınav Tarihi:*       | <b></b>                                              |  |
|                                                       | Sınav Dili:*         | <b>v</b>                                             |  |
|                                                       | Sinav Türü:*         |                                                      |  |
|                                                       | Toplam Dil Puanı:*   |                                                      |  |
|                                                       |                      |                                                      |  |
|                                                       |                      |                                                      |  |
|                                                       |                      |                                                      |  |
|                                                       |                      |                                                      |  |
|                                                       |                      |                                                      |  |
|                                                       |                      |                                                      |  |
|                                                       |                      |                                                      |  |
|                                                       |                      |                                                      |  |
| nav ekle butonunu                                     |                      |                                                      |  |

Girişleri tamamladıktan sonra Update butonuna basınız.

Belge yükleme alanı sonraki ekranda karşınıza çıkacaktır.

Sınav ekle butonunu kullanarak çağrı metninde geçerliliği belirtilen sınavlardan kullanılmasını istediğiniz tek bir sınavı ekleyiniz. Burada yapılan tercih daha sonra değiştirilemez.

| ildiz.edu.tr | /default.as | spx?pld=2034 |
|--------------|-------------|--------------|
|--------------|-------------|--------------|

Ana Sayfa 🔒 Hesabim 🙀 Dil 👻 🗮 Hata Bildir 🐼 Çıkış

#### Başvuru Formu

| 🤣 Kişisel Bilgiler            |              |                                    |
|-------------------------------|--------------|------------------------------------|
| 🔏 Sağlık Bilgileri            | Tercihleri S | Sil Başvuru Tercihlerinizi Seçiniz |
| ≽ Öğrenci Bilgileri           | Tercih No    | Tercih Edilen Anlaşma              |
| 🥙 Başvuru Bilgileri           | 1            | Seçiniz                            |
| 🕮 Yabancı Dil Sınav Bilgileri | 2            | Seçiniz                            |
|                               | 3            | Seçiniz                            |
| 📑 Gerekli Belgeler            | 4            | Seçiniz                            |
| 🖻 BAŞVURU TAMAMLA             | 5            | Seçiniz                            |
|                               | 6            | Seçiniz                            |
|                               | 7            | Seçiniz                            |
|                               | 8            | Seçiniz                            |
|                               | 9            | Seçiniz                            |
|                               | 10           | Seçiniz                            |
|                               | 11           | Seçiniz                            |
|                               | 12           | Seçiniz                            |
|                               | 13           | Seçiniz                            |
|                               | 14           | Seçiniz                            |
|                               | 15           | Seçiniz                            |
|                               | 16           | Seçiniz                            |
|                               | 17           | Seçiniz                            |
|                               | 18           | Seçiniz                            |
|                               | 19           | Seçiniz                            |
|                               | 20           | Seçiniz                            |
|                               | Kaydet ve S  | Sonraki Adıma Gec 🔗                |

Çağrı metninde her bölüm için hangi kurumlara gidilebileceği, hangi öğrenim kademesinden kaç kişi gidebileceği ile ilgili bilgiler yer almaktadır. Bu bilgiler sisteme tanımlanmıştır. Bu doğrultuda öğrencilerin tercih yapması gereklidir. Karşınıza hiçbir alternatif çıkmıyorsa lütfen çağrı metnini inceleyiniz. Kontenjan olduğu halde tercih yapamıyorsanız <u>icm@yildiz.edu.tr</u> adresine e-mail atınız.

| 🚹 Ana Sayfa 💄 Hesabim                   | ABC | Dil 🔹 븆 Hata Bildir     | Çıkış                   |      |                      |  |         |          | Version: 2022 | 1.21.8305.25943<br>2 © Copyright by |
|-----------------------------------------|-----|-------------------------|-------------------------|------|----------------------|--|---------|----------|---------------|-------------------------------------|
| Başvuru Formu × Başvuru Yap / Listele × |     |                         |                         |      |                      |  |         |          |               |                                     |
| Başvuru Formu                           |     |                         |                         |      |                      |  |         |          |               |                                     |
|                                         |     |                         |                         |      |                      |  |         |          |               |                                     |
| 🤣 Kişisel Bilgiler                      |     |                         |                         | Belç | elerinizi Yükleyiniz |  |         |          |               |                                     |
| 🔏 Sağlık Bilgileri                      |     | Onay Durumu             | Belge Adı               |      |                      |  | Z       | Zorunlu  |               |                                     |
| 🤣 Öğrenci Bilgileri                     | ~   | Başvuru belgesi ( Yükl  | leme Bekleniyor: 2 )    |      |                      |  | · · · · |          |               |                                     |
| 💾 Başvuru Bilgileri                     |     | Yükleme Bekleniyor      | E15-Yabancı Dil Belgesi |      |                      |  |         |          | 🚱 Upload      |                                     |
| leri 🕲 Yabancı Dil Sınav Bilgileri      |     | Yükleme Bekleniyor      | Transkript (Not Dökümü) |      |                      |  |         | <b>V</b> | 🚳 Upload      |                                     |
| 🛃 Tercihler                             |     |                         |                         |      | 0%                   |  |         |          |               |                                     |
| 📑 Gerekli Belgeler                      |     |                         |                         |      |                      |  |         |          |               |                                     |
| 🖻 BAŞVURU TAMAMLA                       | - 1 | Kaydet ve Sonraki Adıma | ı Geç 🮯                 |      |                      |  |         |          |               |                                     |

Yabancı Dil Sınav Bilgisi sekmesinde kullanmak istediğinizi belirttiğiniz yabancı dil sınav skoruna ait sonuç belgenizi, Kişisel Bilgiler sekmesinde belirttiğiniz (varsa) özel durumlara ait resmi belgelerinizi bu alana yükleyiniz. çağrı metninde kabul edilen yabancı dil skoru kullanmak istediğini belirten

Yükleme işlemi tamamlandıktan sonra onay durumu «Onay Bekliyor» olacaktır. Onay işlemleri Erasmus+ Programı Birimi tarafından başvurular tamamlandıktan sonra yapılacaktır. Başvurular esnasında kontrol yapılmayacaktır.

| svuru Formu                   |                                                                                       |  |  |  |  |  |  |
|-------------------------------|---------------------------------------------------------------------------------------|--|--|--|--|--|--|
| 🤣 Kişisel Bilgiler            | Basyuru sırasında doldurduğum bilgilerin doğruluğunu onaylar, yanlış beyanda bulunman |  |  |  |  |  |  |
| 岁 Öğrenci Bilgileri           | ve kavit hakki kazanmam halinde, kesin kavdimin yanilmayacağını, kesin kaydım yanılm  |  |  |  |  |  |  |
| 🥙 Başvuru Bilgileri           | olsa bile kavdımın iptal edileceğini kabul ve taahhüt ederim.                         |  |  |  |  |  |  |
| 🕲 Yabancı Dil Sınav Bilgileri |                                                                                       |  |  |  |  |  |  |
| Gerekli Belgeler              |                                                                                       |  |  |  |  |  |  |
| BASVURU TAMAMI A              | Başvuru İşlemini Tamamla 🎯                                                            |  |  |  |  |  |  |

Kutuyu seçerek Başvuru İşlemini Tamamla butonunu tıklayınız.

| Başvuru Yap / Listele 🛛         | Başvuru Formu 🛛 🕹 |              |                |                                        |                   |              |                               |  |
|---------------------------------|-------------------|--------------|----------------|----------------------------------------|-------------------|--------------|-------------------------------|--|
| Başvurularım                    |                   |              |                |                                        |                   |              |                               |  |
| G Yeni Başvuru Yap Başvurularım |                   |              |                |                                        |                   |              |                               |  |
| Başvuru Formu                   | Başvuru Tarihi    | Akademik Yil | Akademik Dönem | Değişim Programı                       | Hareketlilik Tipi | Başvuru Tipi | Başvuru Durumu                |  |
| 🔓 Bilgilen Gör                  |                   | 2022-2023    | Güz ve Bahar   | Erasmus+ KA-103 (AB Üyesi<br>(Ülkeler) | Giden Öğrenci     | Staj         | İşlemde                       |  |
|                                 |                   |              |                |                                        |                   |              | 😂 Giden Öğrenci Başvuru Formu |  |
| 🔓 Başvuruyu Tamamla             | 1                 | 2022-2023    | Güz            | Erasmus+ KA-103 (AB Üyesi<br>Ülkeler)  | Giden Öğrenci     | Öğrenim      | Online Kayıtlı                |  |
| 👔 Başvuruyu Tamamla             | 1                 | 2018-2019    | Bahar          | Erasmus+ KA-103 (AB Üyesi<br>Ülkeler)  | Giden Öğrenci     | Öğrenim      | Online Kayıtlı                |  |
| 📋 Başvuruyu Tamamla             |                   | 2018-2019    | Güz            | Erasmus KA107 (Erasmus<br>Worldwide)   | Giden Dğrenci     | Öğrenim      | Quine Kayıtlı                 |  |
| Basyuru durumunuz               |                   |              | Ya             | Erasmus+ KA-103 (Mb Uyesi<br>Ülkeler)  | Giden Öğrenci     | Staj         | Ret                           |  |
| 🔐 Bilgileri G                   | «islemde» ise,    |              | GU:            | Erasmus+ KA-103 (AB Üyesi<br>Ülkeler)  | Giden Öğrenci     | Öğrenim      | Ret                           |  |
| 🗳 Bilgileri G                   | başvur            | runuz        |                |                                        |                   |              | İşlemde                       |  |
|                                 | tamamlanmıştır ve |              |                | 📙 Giden Personel Basyunu Formu         |                   |              |                               |  |
| 9                               | değişiklik yap    | pamazsınız   |                | Başvuru                                | ı durumur         | nuz «online  | kayıtlı»                      |  |

ise, başvurunuz tamamlanmamıştır ve değişiklik yapabilirsiniz. Başvuru tarihi sona erdiğinde başvuru durumu «online kayıtlı» olan öğrencilerin, başvuruları geçersizdir.

## BAŞARILI BİR BAŞVURU DÖNEMİ GEÇİRMENİZİ DİLERİZ.

## ERASMUS+ PROGRAMI BİRİMİ

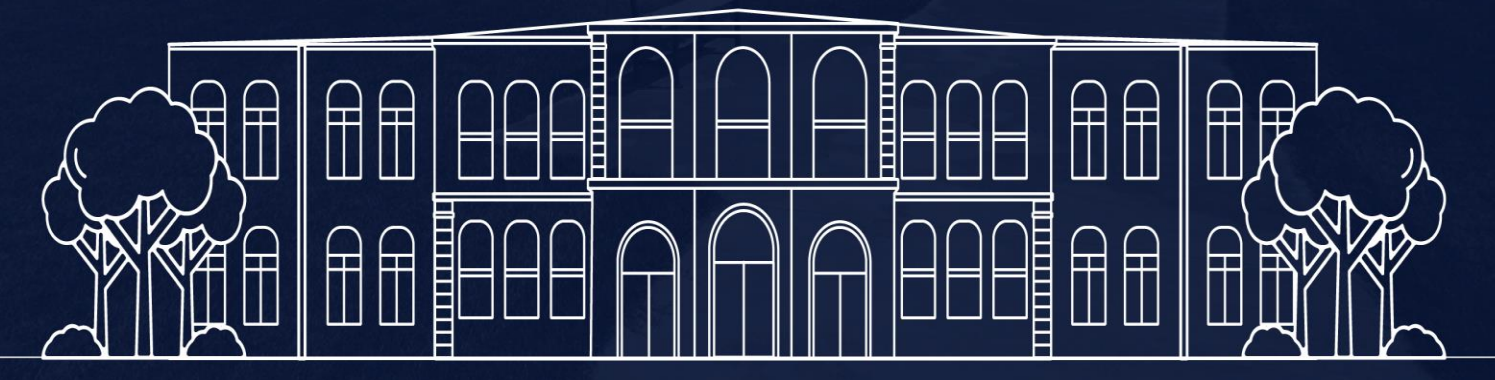

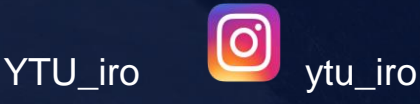